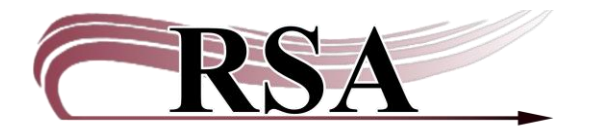

Resource Sharing Alliance 715 Sabrina Drive East Peoria, IL 61611 866-940-4083

## **Bill Notes Guide**

## Last updated: June 10, 2025

Bill notes can be added during the creation of a new bill in the Bill a User wizard.

When creating a bill note follow the <u>RSA Patron Notes Policy</u> and add the following to the note:

- Date the note was created
- Initials of staff member creating the note
- Name of library entering the note

Open the "Billing a User" wizard located in the "Common Tasks" group.

| Common Tasks 🛛 🛞          |  |  |  |  |  |  |  |
|---------------------------|--|--|--|--|--|--|--|
| 🚨 CheckOut                |  |  |  |  |  |  |  |
| 🖺 Discharge (Checkin)     |  |  |  |  |  |  |  |
| 崎 Fine Free Discharge     |  |  |  |  |  |  |  |
| 🗿 Discharging Bookdrop    |  |  |  |  |  |  |  |
| 🛞 Renew User              |  |  |  |  |  |  |  |
| 🞯 Renew Item              |  |  |  |  |  |  |  |
| 🎒 Billing a User          |  |  |  |  |  |  |  |
| 🗈 Paying Bills            |  |  |  |  |  |  |  |
| 🦻 Item Search and Display |  |  |  |  |  |  |  |
| 🚰 Check Item Status       |  |  |  |  |  |  |  |
| ? Help                    |  |  |  |  |  |  |  |
| Print                     |  |  |  |  |  |  |  |
|                           |  |  |  |  |  |  |  |

- 1. Scan the patron's ID into the "User ID" box or search for the patron using the User Search helper.
- 2. Select a bill reason:
  - a. This is not to bill the replacement cost of an item currently checked out on a patron's account. For that, please see the <u>Mark Item Lost Wizard Guide.</u>
  - b. Contact RSA if you want to add or remove any bill reasons from this drop-down menu.
- 3. Enter an amount for the bill.
- 4. Item ID:
  - This should only be used for partial damage on items that are still circulating.
    - a. If the bill reason is associated with an item, enter the item ID
      - i. If the item ID is keyed in staff can immediately enter a bill note in the "Note" box.
      - ii. If the item ID is scanned, WF completes the billing process as soon as it scans the Item ID.
      - iii. This like Copies or MISC don't require an item ID, and the box will be greyed out.
- 5. Make sure you put the date, staff initials and library name in the note.
- 6. Payment type:
  - a. For immediate payment:
    - i. Select a payment type from the drop-down menu.
    - ii. Click the "Pay Now" button on the bottom of the screen; this will bill the patron and pay the bill simultaneously.
  - b. For future payment:
    - i. Payment type can remain "CASH."
    - ii. Click the "Bill User" button on the bottom of the screen.

| Billing a User *                                                    |                              |                                                           |                                   |                                    |                                        |                                                                                            |                        |
|---------------------------------------------------------------------|------------------------------|-----------------------------------------------------------|-----------------------------------|------------------------------------|----------------------------------------|--------------------------------------------------------------------------------------------|------------------------|
| a 🛔 🦻                                                               |                              |                                                           |                                   |                                    |                                        |                                                                                            |                        |
| User Information                                                    |                              |                                                           |                                   |                                    |                                        |                                                                                            |                        |
| Name:<br>Profile name:<br>User categories:<br>Group ID:             | NASLUND, JAMES<br>ADULT<br>Y | Status:<br>Amount owed:<br>Overdues:<br>Privilege expires | OK<br>\$0.00<br>0<br>:: 11/9/2025 | Library: AG_<br>Available holds: o | ALS-PDC                                |                                                                                            |                        |
| Identify User                                                       |                              |                                                           |                                   |                                    |                                        |                                                                                            |                        |
| User ID: SNDEMO3                                                    |                              |                                                           |                                   |                                    | Stree<br>City,<br>Zip:<br>Phon<br>Emai | t: 40 NAUGHTY CA<br>state: MEOWINGTON II<br>48169<br>.e: 309-435-5228<br>il: CATNIPADDICT@ | T LN<br>L<br>KITTY.COM |
| Enter Item & Bill Info                                              | rmation                      | 1                                                         |                                   |                                    |                                        |                                                                                            |                        |
| Reason for bill: MISC<br>Amount: \$5.00<br>Item ID:<br>Note: 6.0.25 | SN/RSA PATRON                |                                                           |                                   |                                    |                                        |                                                                                            |                        |
| Payment type: CASH                                                  |                              |                                                           |                                   |                                    |                                        |                                                                                            |                        |
| List of Bills                                                       |                              |                                                           |                                   |                                    |                                        |                                                                                            |                        |
| Title                                                               | Item II                      | )                                                         | Reason                            | Billed                             |                                        | Bill Status                                                                                | N                      |
|                                                                     |                              |                                                           |                                   |                                    |                                        |                                                                                            |                        |
|                                                                     |                              |                                                           |                                   | 0<br>0                             |                                        |                                                                                            |                        |
|                                                                     |                              |                                                           | Get User<br>Information           | Bill User Pay Now (d)              | Bill<br>Another User (g) Clo           | se                                                                                         |                        |

## Viewing a billing note:

In the Display User wizard, left click on the amount billed in the "Owes" column in the Bills display window. The dollar amount is <u>underlined</u>. Anytime text is <u>underlined</u> in WorkFlows the <u>underlined</u> text can be clicked and more information displays.

| Display User                                                                                                  |                                                                                |        |      |        |          |                       |                      |  |  |
|----------------------------------------------------------------------------------------------------|--------------------------------------------------------------------------------|--------|------|--------|----------|-----------------------|----------------------|--|--|
| ) 🖕 🖌 🕺 🖓 🦓 🚳 🗇                                                                                               |                                                                                |        |      |        |          |                       |                      |  |  |
| Alerts                                                                                                    |                                                                                |        |      |        |          |                       |                      |  |  |
| Name:<br>Id:<br>Group ID:<br>Profile name                                                                     | Name: <u>NASLUND, JAMES</u><br>Id: SNDEMO3<br>Group ID:<br>Profile name: ADULT |        |      |        |          |                       |                      |  |  |
| Identify user                                                                                                 |                                                                                |        |      |        |          |                       |                      |  |  |
| Street: 40 NAUGHTY CAT LN   City, state: MEOWINGTON IL   User ID: SNDEMO3   Zip: 48169   Physics 600 405 2008 |                                                                                |        |      |        |          |                       |                      |  |  |
|                                                                                                    | Л                                                                              |        |      |        | Email: C | ATNIPADDICT@KITTY.COM |                      |  |  |
|                                                                                                    |                                                                                |        |      |        |          | -                     |                      |  |  |
| Summary Addresses Extended Info Bills Checkouts Holds Routings Suspension Charge History User Groups          |                                                                                |        |      |        |          |                       |                      |  |  |
| Unpaid bills:1(\$5.0                                                                                          | 00)                                                                            |        |      |        |          |                       |                      |  |  |
| Title                                                                                                    | Item ID                                                                        | Reason | Owes | Filled | Date     | Payment library       | Note                 |  |  |
|                                                                                                    |                                                                                | MISC   |      | \$5.00 | \$5.00   | 6/9/2025              | 6.9.25 SN/RSA PATRON |  |  |
|                                                                                                    |                                                                                |        |      |        |          |                       |                      |  |  |

This will tell you the reason for the bill, display the full bill note, show the date the bill was added and what library added the bill.

| -   |                           |              |              |                |            |              |    | .0.(- |          |
|-----|---------------------------|--------------|--------------|----------------|------------|--------------|----|-------|----------|
|     | M Display User : Glossary |              |              |                |            |              |    |       | <b>×</b> |
|     | Item information          | on           |              |                |            |              |    |       |          |
|     | Title:                    |              |              |                |            |              |    |       |          |
|     | Call#:                    |              |              |                |            |              |    |       |          |
| lls | Dill information          |              |              |                |            |              |    |       |          |
|     | DIII IIII0I IIIatioi      | u<br>        | <b>T</b>     |                | <b>D</b>   | MIGO         |    |       |          |
| -   | Billed:                   | \$5.00       | Tax:         |                | Reason:    | MISC         |    |       |          |
|     | # payments:               | 0            | Date:        | 6/9/2025       | Last notic | e:           |    |       | D        |
|     | Still owes:               | \$5.00       | Number of n  | otices: o      | Library:   | AG_ALS-PDC   |    |       |          |
|     | Fransaction da            | te: 6/9/2025 | ; Date paid: |                |            |              |    |       |          |
|     |                           |              | _            |                |            |              |    |       |          |
|     | Payments:                 |              |              |                |            |              |    |       |          |
|     | NONE                      |              |              |                |            |              |    |       |          |
|     | Note:                     |              |              |                |            |              |    |       |          |
|     | f(0,0) = ON/DOA           | DATROND      | ETHNED DV    |                | TE MADIZO  |              |    |       |          |
|     | 0.9.25 SN/KSA             | PAIRON R     | ETUKNED DV.  | D CASE WITH BI | TE MARKS   | CASE REPLACE | D. |       |          |
|     |                           |              |              |                |            |              |    |       |          |
|     |                           |              |              |                |            |              |    |       |          |
|     |                           |              |              |                |            |              |    |       |          |
|     |                           |              |              | Clos           | se         |              |    |       |          |

Contact the RSA Help Desk at help@rsanfp.org or RSA staff at 866-940-4083